#### 2022/3/31

## ArcGIS Pro Installation Manual

#### [Get the installer]

Download the ArcGIS Pro standalone installer from ArcGIS Online.

- Access the ArcGIS Online organization site (URL below).
   Select "Univ. of Tsukuba" and sign in with your Unified Authentication ID and password. <u>https://u-tsukuba.maps.arcgis.com/</u>
- 2. Click your user name in the upper right corner of the screen to open it, then click Settings (設定).
- 3. On the Settings page, click the Licenses( $\overline{7} \land \forall \lor \lor \lor$ ) tab.
- 4. In the Licensed Products list, to the right of ArcGIS Pro, click Download(ArcGIS Pro のダウンロード).
- 5. In the Download window, in the Language setting, make sure it is set to Japanese(日本語) (version number), or Languages you want to use(version number).
- 6. Click Download to download the executable file (.exe).

| サインイン 🍧       | 統一認証システム (Unified Authentication System) |
|---------------|------------------------------------------|
| ArcGIS ログイン へ | ユーザー10 (user id)                         |
|               | D000xxxxxxxxxxxxxxxxxxxxxxxxxxxxxxxxxx   |

| ∃ ArcGI5       |                                                                                                    | 9 A III 🔘                                         |                                           |    |
|----------------|----------------------------------------------------------------------------------------------------|---------------------------------------------------|-------------------------------------------|----|
| 設定             |                                                                                                    |                                                   |                                           |    |
| - 10           | ライセンス                                                                                                    |                                                   | ArcGIS Pro のダウンロード                        | ×  |
| 7153<br>2629 h | - <b>ビータイプ</b> ①<br>Gis Professional Advanced<br>ロール<br>13時間 ①<br>ライビンス製造の接触<br>ライビンス製造の接触<br>ライビンス製造の接触<br>ライビンス製造の接触<br>ライビンス製造の接触<br>ライビンス製造の接触<br>ライビンス製造の接触<br>2 0 0 Ce Apps<br>2 0 0 Ce Apps<br>2 0 Ce Apps<br>2 0 Ce Apps | • 7 F 4 > 3 - 12 > 2<br>1 Arccs Pro 0090 > 11 - F | ぼう ひょう ひょう ひょう ひょう ひょう ひょう ひょう ひょう ひょう ひょ | Ŧ. |

### [Install]

\* The following instructions are for when Japanese is selected at the time of download. If you select another language, please replace the text as appropriate.

- 1. Right-click the downloaded executable file (.exe) and click "Run as administrator(管理者として実行)".
- 2. The program will automatically expand, and install according to the dialog box.
- 3. Click "Finish()" when the installation completion window appears.
- 4. The installation of "ArcGIS Pro Japanese language pack(日本語パック)" will start automatically. Wait for the message "...setup completed successfully(...セットアップ が正常終了しました)" and click "OK".

Install add-in tools, symbols, etc. as needed.

Add-in Tools https://doc.esrij.com/pro/get-started/setup/user/addin\_tool/ Symbol Styles and Fonts https://doc.esrij.com/pro/get-started/setup/user/style\_font/

# [Start ArcGIS Pro]

The ArcGIS sign-in screen will appear upon startup.

Select "ArcGIS Organization Site URL(ArcGIS 組織サイトの URL)", enter "u-tsukuba" and click "Continue(続行)".

Click "Univ. of Tsukuba" on the next screen and login with your Unified Authentication ID and password.

| ArcGIS サインイン ×                                   | ArcGIS サインイン ×                                                                                  |
|--------------------------------------------------|-------------------------------------------------------------------------------------------------|
| ArcGIS Proの ArcGIS Online アカウント情報を入力してください。 ?    | ArcGIS Proの ArcGIS Online アカウント情報を入力してください。 ?                                                   |
| 次を使用してサイン インします 🎧 esri                           | 次を使用してサイン インします Certi                                                                           |
| ArcGIS ログイン ^                                    | ArrGIS ログイン                                                                                     |
| ◎ ユーザー名                                          |                                                                                                 |
| パスワード                                            |                                                                                                 |
| サインイン キャンセル                                      |                                                                                                 |
| ユーザー名を忘れた場合 または バスワードを忘れた場合                      |                                                                                                 |
| ArcGIS 組織サイトの URL ~                              |                                                                                                 |
| 0 0 G                                            |                                                                                                 |
| 個人情報保護方針                                         | 個人得物味識力如                                                                                        |
| 図 自動的にサインイン ライセンスの構成 フラウザーを使用してサインイン             | ☑ 自動的にサインイン ライセンスの構成 ブラウザーを使用してサイン イン                                                           |
| ArcGIS サインイン ×                                   | ArcGIS サインイン ×                                                                                  |
| ArcGIS Pro の ArcGIS Online アカウント情報を入力してください。 (?) | <b>筑波大学</b><br>University of Tsukuba                                                            |
|                                                  | 統一認証システム (Unified Authentication System)                                                        |
| 次を使用して 筑波大学 Web GIS にサイ 🏟 esri                   | ユーザーID (user id)                                                                                |
| ンイン                                              | 0000XXXXXXXXX このページをブックマークしないでくださ                                                               |
| ArcGIS ログイン V                                    | (UTID-13 or UTID-NAME) U.<br>(Please do not bookmark this page.)                                |
|                                                  | COバージに除すする時の、シスケムととのURLをノ     ックマークするようにしてください、     (Plases booksmark cysters-medic [18] before |
|                                                  | gitest comman system one below<br>jumping to this page.)<br>就放大学 Web GIS [u-                    |
| 個人情報保護方針                                         | tsukuba.maps.arcgis.com]                                                                        |
|                                                  | □ 35個9 つけ物で円度数不して25個<br>の可否を選択します。                                                              |
|                                                  | Login                                                                                           |
| ご 自動的にサインイン ライセンスの構成 ブラウザーを使用してサインイン             | ✓ 自動的にサイン イン ライセンスの構成 ブラウザーを使用してサイン イン                                                          |